## Kravas Statusa maiņa

Kravas statuss ļauj sekot pasūtījuma izpildes gaitai. Izšķir sekojošus Kravas statusus:

- 1. Apstiprin?ts Ir vienošan?s ar klientu un p?rvad?t?ju, ka krava tiks vesta
- 2. Probl?mas Kravas pieg?des proces? ir k?das probl?mas;
- 3. Uzkrauts Krava ir ce??;
- 4. Pieg?d?ts šo statusu var ievad?t manu?li, bet tas tiks iestat?ts autom?tiski, kad b?s pag?jis p?d?j?s pieg?des faktiskais datums;
- 5. **Samaks?ts** Ir izrakst?ts un apmaks?ts r??ins;
- 6. Atcelts Pas?t?jums ir atcelts.

| 🛞 Klienta pasūtījums - DEMO - 10189 |                        |                         |                           |                    |            |                  |                  |  |  |  |
|-------------------------------------|------------------------|-------------------------|---------------------------|--------------------|------------|------------------|------------------|--|--|--|
| Krava Nosūlitie e                   | pasti Pievienotie fail | Sagatavotie CMR Kra     | was pārdošana   Statusu v | ësture             | Ŷ          | Kgpēt pasūtijumu | SMS CMR Publicet |  |  |  |
| Pasūlijuma numurs                   | 10189                  | Pastit.gatums 11.04.202 | 22 💌 Pasūtijuma veids     | Krava 💌 🗖 Multiboo | king       |                  |                  |  |  |  |
| Kravas menedžeris                   | Demo                   | •                       | Klienta reference         | 123                | Statuss Ap | ostiprināts 🔽 🗲  |                  |  |  |  |
| Klients                             | Akvadukts              |                         | ntaktpersona              | •                  |            | 1                |                  |  |  |  |
| Sarunāts ugkraut                    | FIX 16.04.2022 -       | no 00:00 lidz 00:       | 00 Atveda                 | ▼ 00:00 Atveda     | Nr.        |                  |                  |  |  |  |
| Kravas postilitāta                  | DiamondTS              |                         | Elekravianas ref 123      |                    |            |                  |                  |  |  |  |

| Pamatdati       Einanses       Cenas aprēķini       Reisa izsekošana       Šofera atskaite       Šofera atskaite (REF)       Pievienotie faili       Papildus apstāšanās         Statures       Reisa izsekošana       Šofera atskaite       Šofera atskaite (REF)       Pievienotie faili       Papildus apstāšanās                                                                                                    | 👫 Reiss/Ekspec  | dīcija:                                   | 820-01.01.1980; )                 |                                       |                            |                                                      |         |
|----------------------------------------------------------------------------------------------------|-----------------|-------------------------------------------|-----------------------------------|---------------------------------------|----------------------------|------------------------------------------------------|---------|
| Name and Annual Annual Annua | Pamatdati       | 📔 📔 <u>F</u> inanses 📔 Cenas aprēķini 🗎 R | eisa izsekošana 📔 Šofera atskaite | Šofera atskaite (REF) Pievienotie fai | li 📔 Papildus apstāšanās 📔 |                                                      |         |
|                                                                                                    | Ingridi L. mice | Tw16, 24-08-2019 - 26-08-2019             | <ul> <li>NBasicais Tub</li> </ul> | 04 11 2011 -0511 2011 10:00           | •                          |                                                      |         |
| Statuce Pien5d5te                                                                                                    | Kawarida        | Month 1, Pagest 1, 0 20 Mid-00 V          |                                   | Transportation                        | 2mm                        | · Paper dut                                          | -325.13 |
|                                                                                                    | Datase          | 30.04.3020 • 20.04.                       | 100 • 000 Briges · ·              | Statuss                               | Piegādāts                  | <ul> <li>Minusciffidje cene:</li> <li>mai</li> </ul> | 325.13  |
| Vask Don Tap + p W 10 Haltes To 1974 + 1 Palate 17124 + 1 Denes reick -4362                                                                                                    | 148             | 0 w 10 * * *                              | 19                                | Halvania = 571 • 1                    | Patate (111234 (+)         | Danas reisk                                          | -42929  |
| Pilogilitigi Deno •   Solari •   Algor dend: 614 (1.1)                                                                                                    | Pargellille     | Deno                                      | <ul> <li>I Salwa</li> </ul>       | • 1                                   |                            | Palse dank 518                                       | 0.01    |
| Tang nerall Vide Jark (*                                                                                                    | Tangreed        | Valde Janis                               | •                                 |                                       |                            |                                                      |         |
| El gorte pillois                                                                                                    | Expose pilles   |                                           |                                   | •                                     |                            |                                                      |         |

Inform?cija par kravas statusu main?s gan manu?li, gan automātiski atkarībā no iestatījumiem programmā

## 1. Automātiski:

- Pamatojoties uz automašīnas atrašanās vietu (ielādējot datus no mašīnu GPS navigācijas sistēmas). Vairāk info šeit.
- Balstoties uz menedžera ievadītajiem uzkraušanas/piegādes datumiem (Ozols vai iOzols).

## 2. Manuāli:

- Nomaina OZOLS TMS klienta pasūtījuma logā, spiežot 🏂 pogu.
- Caur šofera aplik?ciju (MyOzols), kuru var lietot gan šoferis, gan p?rvad?t?ja menedžeris. Vair?k info šeit.

Revision #10

Created Tue, Mar 15, 2022 12:42 PM by Janis Veldre Updated Tue, Sep 20, 2022 6:20 AM by Janis Veldre